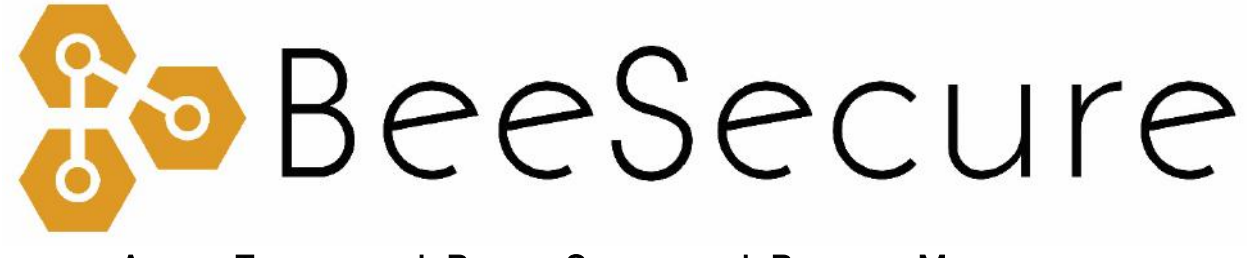

### ASSET TRACKING | RURAL SECURITY | REMOTE MONITORING

Cellular "Oyster" Tracker Getting Started

app.beesecure.ca

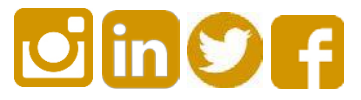

# Contents

| Part A: Account Activation<br>Part B: Power on your Tracker<br>Step 1: Battery Selection | 2<br>2                       |
|------------------------------------------------------------------------------------------|------------------------------|
|                                                                                          |                              |
|                                                                                          | Step 2: Insert the Batteries |
| Step 3: First Time Connecting                                                            | 2                            |
| Part C: Closing and Opening the Housing                                                  | 3                            |
| Part D: Device Operation                                                                 | 4                            |

## Part A: Account Activation

Please see the BeeSecure Setup Guide at beesecure.ca/getting-started to setup your account on app.beesecure.ca if you have not already.

### Part B: Power on your Tracker

#### Step 1: Battery Selection

- The tracker uses three AA Lithium batteries which can be bought at your local hardware store. Using normal Alkaline batteries will result in poor battery life.
- For the longest battery life or operation in extreme cold temperatures, you must use Energizer Ultimate Lithium batteries.

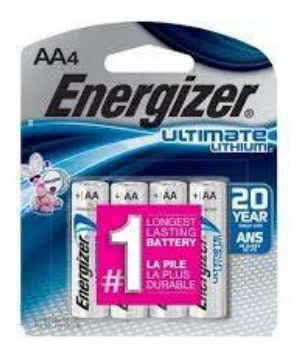

#### Step 2: Insert the Batteries

- i) Use all new batteries at the same time. Never mix new and old batteries!
- ii) Insert the batteries into the Tracker. You will have to take off the back of the tracker to do this. Make sure the put them in the **correct way**! Putting the batteries in backwards can damage the tracker.
- iii) The batteries have a (+) and (-) on either end which must match the (+) and (-) labeled inside the battery compartment in the tracker.
- iv) The red light on the tracker should start to flash once you put in the batteries. If it doesn't, take them out and wait a few minutes before putting them in again.

#### Step 3: First Time Connecting

- i) When you put in the batteries, the red light on the tracker will start to flash. It will continue to flash until it gets a GPS fix and sends the data to the BeeSecure app.
- ii) Make sure the tracker has a good view of the sky so it can get its first GPS fix.

- iii) Once it gets a GPS fix and sends the data to the app, the red light will stop flashing. If it can't get a GPS fix, the light will stop flashing after 10 minutes and the tracker will go to sleep.
- iv) The tracker gets the **best** GPS reception when orientated with the side with the screws faced down.
- v) If it can't get a GPS fix or can't get an internet connection (weak cellular signal), this process will time out after 10 minutes, and will start again the next time the tracker moves.

#### Help

If the tracker can't get a cellular signal and isn't sending your location to the BeeSecure app, make sure the SIM card is fully inserted. The SIM is on the under side of the circuit board.

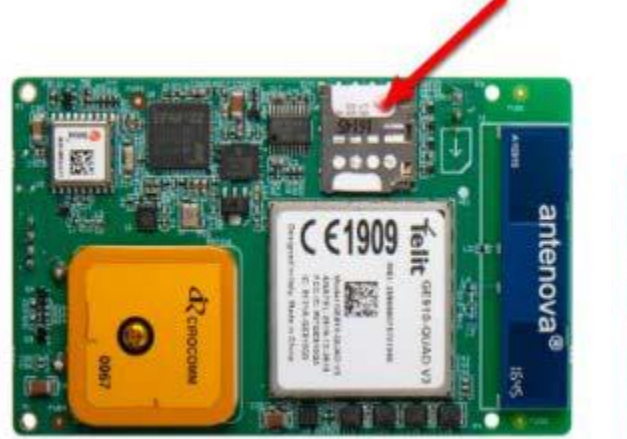

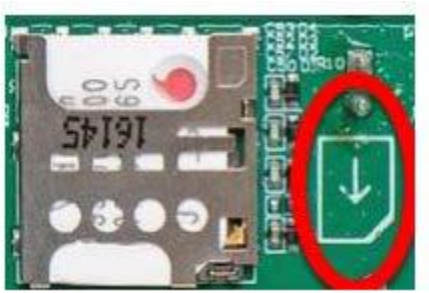

## Part C: Closing and Opening the Housing

- i) Ensure the silicon seal on the enclosure is in good condition
- ii) Close the housing, and gently squeeze it shut. Foam on the lid will compress against the batteries, holding them firmly in place.
- iii) Tighten the 6 screws to a uniform tightness. On the first assembly, the screws may be quite stiff

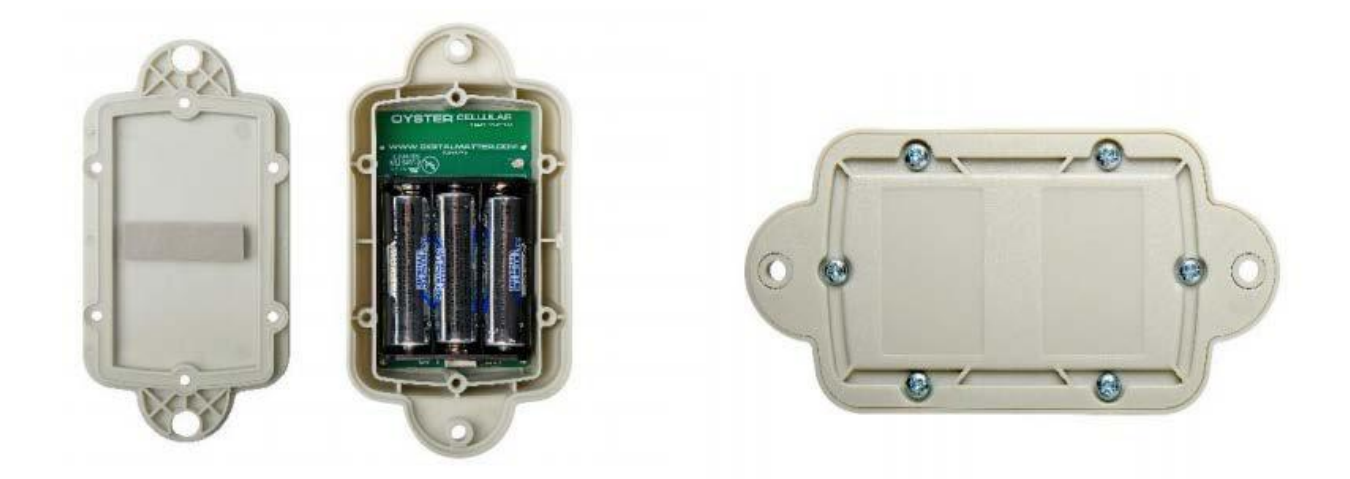

### Part D: Device Operation

i) When stationary, the tracker will report its GPS coordinates and battery status once every 24 hours.

If the tracker is in a location with poor GPS reception such as **indoors**, the location may be **inaccurate**, and you may experience **reduced** battery life.

- ii) When the tracker is **bumped** or starts to **move**, it will send its location information to the app once every 5 minutes. The red light will not flash when it moves.
- iii) The tracker records a GPS position every 60 seconds. This means that every time it sends location history to BeeSecure, it will include 5 GPS coordinates from the last 5 minutes. Doing so gives a more accurate location history while maximizing battery life.
- iv) A low battery alert will appear in the BeeSecure app if the battery is low. Note that extreme cold temperatures could set off this alert prematurely.